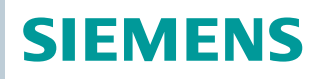

OpenAir™

Handbediengerät für VAV-Regler und kommunikative Antriebe

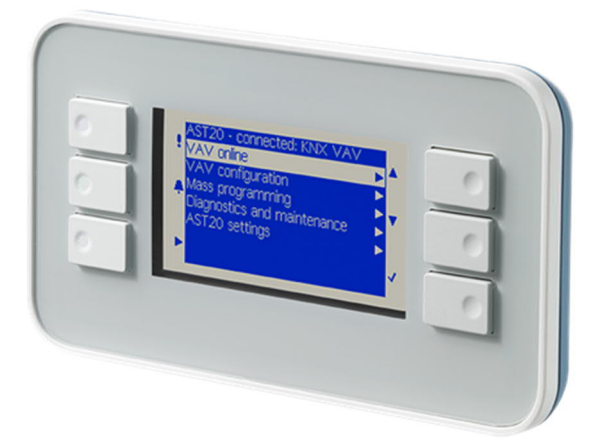

# Handbediengerät für VAV-Kompaktregler und kommunikative Stellantriebe Software-Version V2.31

Für Konfiguration und Wartung von OpenAir<sup>™</sup> VAV-Kompakt- und Modularreglern und von Stellantrieben mit Modbus-Kommunikation:

- G..B181.. VAV-Kompaktregler 5 / 10 Nm (ab Serie D)
- ASV181.. VAV-Modularregler
- G..B111../MO Kommunikative Stellantriebe 5 / 10 Nm, ohne Federrücklauf
- Monitoring und Konfiguration von VAV-Kompaktreglern und kommunikativen Stellantrieben
- Buskonfiguration von Modbus / BACnet MS/TP Feldgeräten
- Serienkonfiguration ("Kopiermodus")
- Diagnose- und Wartungsdaten
- Zugriffsebenen für Service und OEM

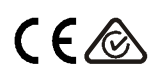

# Typenübersicht

| Тур   | Artikelnummer | Betriebsspannung                           | Leistungsaufnahme |
|-------|---------------|--------------------------------------------|-------------------|
| AST20 | S55499-D165   | Speisung durch Stellantrieb (AC 24 V ±20%) | 1,5 VA            |

# **Bestellbeispiel**

| Тур   | Artikelnummer | Bezeichnung                                                              | Stückzahl |
|-------|---------------|--------------------------------------------------------------------------|-----------|
| AST20 | S55499-D165   | Handbediengerät für VAV-Kompaktregler und<br>kommunikative Stellantriebe | 1         |

#### Lieferung

Der Transportkoffer enthält ein AST20 Handbediengerät, ein 7-poliges Anschlusskabel und ein 6-poliges Anschlusskabel.

#### Gerätekombinationen

| VAV Kompakt- / Mo | dularregler GB18 | 1.1E/ und ASV181.1E | l                     |                  |
|-------------------|------------------|---------------------|-----------------------|------------------|
| ASN               | Artikelnummer    | Datenblatt          | Technische Grundlagen | Montageanleitung |
| GB181.1E/3        |                  | N2544               | D2544                 | M2544            |
| ASV181.1E/3       |                  | 113544              | F3544                 | INI3544          |
| GDB181.1E/KN      | S55499-D134      | N2547               | P3547                 | M2547            |
| GLB181.1E/KN      | S55499-D135      | N3547               |                       | 1013547          |
| GDB181.1E/MO      | S55499-D166      | AG\/10621922        | AGV/10621962          |                  |
| GLB181.1E/MO      | S55499-D167      | A0V 1003 1032       | A0V 1003 1002         | AC)/10502082     |
| GDB181.1E/BA      | S55499-D168      | A 6)/10621824       | A6V10631864           | A6V 10523083     |
| GLB181.1E/BA      | S55499-D169      | AOV 1003 1834       |                       |                  |

| Stellantriebe mit Modbus RTU Kommunikation GB111.1E/MO und GB111.9E/MO |               |                 |                       |                  |
|------------------------------------------------------------------------|---------------|-----------------|-----------------------|------------------|
| ASN                                                                    | Artikelnummer | Datenblatt      | Technische Grundlagen | Montageanleitung |
| GDB111.1E/MO                                                           | S55499-D191   | A C) /100011111 | 74624                 | MAGDA            |
| GLB111.1E/MO                                                           | S55499-D199   | A0V 1000 1 14 1 | 24034                 | IVI4034          |
| GLB111.9E/MO                                                           | S55499-D206   | A6V10881143     | Z4634                 | A6V10920701      |

## Ersatzteile

Die Anschlusskabel können als Ersatzteile bezogen werden

| Ersatzteil               | Materialnr.   |
|--------------------------|---------------|
| 6-poliges Anschlusskabel | 74 424 0126 0 |
| 7-poliges Anschlusskabel | 74 424 0301 0 |

#### Software-Versionen

Die Software-Version kann im Menü "AST20 Einstellungen" bestimmt werden, vgl. Seite 6.

| Serienstand         | Serie A           | Serie B |
|---------------------|-------------------|---------|
| Produktionszeitraum | 12/2015 - 01/2017 | 01/2017 |
| Software-Version    | 2.22              | 2.31    |

Verwandte Dokumente wie Umweltdeklarationen, CE-Deklarationen u. a. können Sie über folgende Internet-Adresse herunterladen: <u>http://siemens.com/bt/download</u>

### Sicherheit

| VORSICHT                                                                                                    |
|----------------------------------------------------------------------------------------------------|
| Länderspezifische Sicherheitsvorschriften                                                                           |
| Das Nichtbeachten von länderspezifischen Sicherheitsvorschriften kann zu Personen- und Sachschäden führen.          |
| Beachten Sie die länderspezifischen Bestimmungen und halten Sie die entspre-<br>chenden Sicherheitsrichtlinien ein. |

#### Anschluss an einen Antrieb

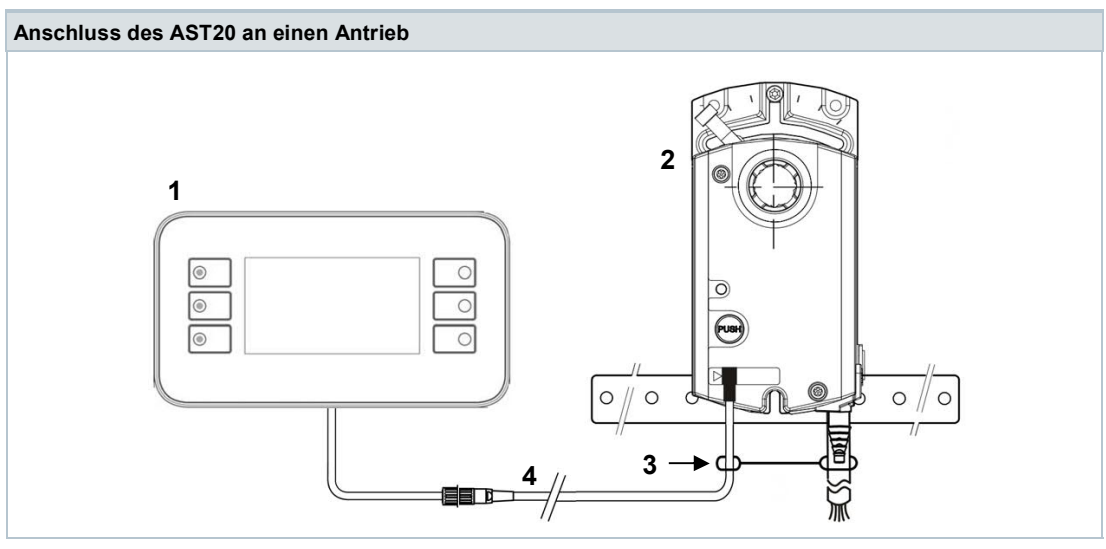

1 AST20

2 G..B181.1E/.., ASV181.1E/3, oder G..B111../MO

3 Zugentlastung

4 Anschlusskabel (7-pin oder 6-pin)

|               | Hinweis          |
|---------------|------------------|
| 7 und 6 notio | a Anachlusakabal |

#### 7- und 6-polige Anschlusskabel

Verwendung eines falschen Anschlusskabels (z.B. Verwendung des 6-poligen Kabels an der 7-poligen Buchse) kann zu Schäden am VAV-Kompakt- / Modularregler führen.

#### Wartung

Das AST20 Handbediengerät ist wartungsfrei. Das AST20 Handbediengerät darf nicht geöffnet werden.

#### Entsorgung

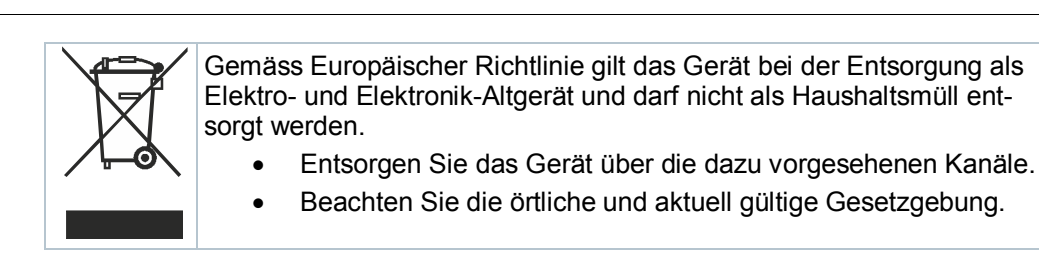

#### Grundlegende Bedienung

Das AST20 wird mit fünf Tasten bedient.

- Mit den Tasten AUF (3) und AB (4) wird zu den Menü-Punkten navigiert.
- Drücken von EINGABE (5) auf einem markierten Menü-Punkt erlaubt, den Wert mit AUF / AB zu ändern (sofern nicht geschützt / nur-Lesen).
- Drücken von EINGABE bestätigt die Wertänderung.
- Drücken von ZURÜCK (2) führt zum Abbruch einer Wertänderung oder in die nächsthöhere Menüebene.

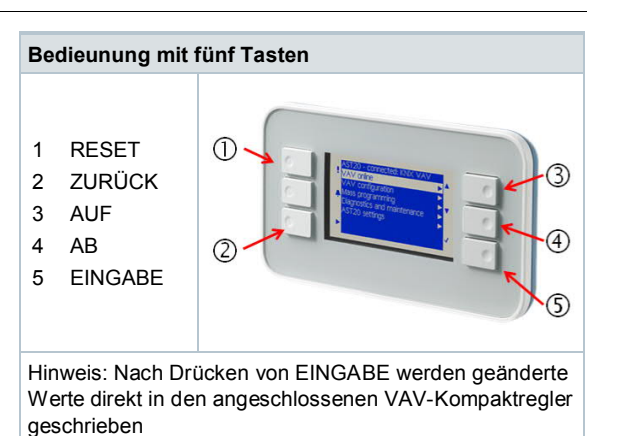

• Um einen Reset auszulösen, die Taste RESET (1) drücken, bis das Display erlischt. Der Neustart dauert dann bis zu 20s.

#### Zugriffsebenen

- Bei Anschluss an einen VAV-Regler unterstützt das AST20 zwei Zugriffsebenen, "OEM" und "SVC" (Service). Die Zugriffsebene wird in der Titelzeile angezeigt (s.u.). Die Zugriffsebene SVC weist einige Einschränkungen auf (Vn-Wert und Vnom können nicht geändert werden, Serienkonfiguration ist nicht verfügbar).
- Um in die OEM-Zugriffsebene zu gelangen, den Menüpunkt "AST20 Einstellungen" anwählen und dort auf "OEM-Passwort eingeben" navigieren.
- Für OEM-Kunden ist das Initial-Passwort über den Siemens-Vertrieb erhältlich und kann nach erstmaliger Eingabe geändert werden. Ein Reset des AST20 stellt das Initial-Passwort wieder her.

#### Bildschirm

| AST20 Bildschirmelemente                                                                                                    |            |                                                                                                    |                              |
|----------------------------------------------------------------------------------------------------|------------|----------------------------------------------------------------------------------------------------|------------------------------|
| <ol> <li>AST20 Selbstidentifikation</li> <li>Angeschlossener Feldgeräte-Typ</li> <li>Seitenangabe (Seite / Seiten total)</li> <li>Zugriffsebene (SVC / OEM)</li> <li>Menü-Punkt (nicht ausgewählt)</li> <li>Menü-Punkt (ausgewählt)</li> </ol> | [5]<br>[6] | [1] [2]<br>AST20 <> VAV Modbus<br>Online-Sicht<br>Antriebs-Konfig.<br>Bus-Konfiguration<br>Diagnose und Wartung<br>AST20 Einstellungen<br>Serienkonfiguration | [3] [4]<br>1/1 OEM<br>•<br>• |

Die Markierung wird mit den AUF/AB-Tasten bewegt. EINGABE öffnet ein Untermenü (Beispiel 1) oder erlaubt die Änderung eines Wertes mit den AUF/AB-Tasten (Beispiel 2).

| AST20 <> VAV Modbus                                                                                                   | 1/1 OEM                                                               |               | Antriebs-Konfig.                                                                             | 1/2 OEM                                                    |
|----------------------------------------------------------------------------------------------------|-----------------------------------------------------------------------|---------------|----------------------------------------------------------------------------------------------|------------------------------------------------------------|
| Online-Sicht                                                                                                    |                                                                       |               | Betriebsart                                                                                  | VAV-Betrieb                                                |
| Antriebs-Konfig.                                                                                                    |                                                                       | ENTER         | Oeffnungsrtg.                                                                                | UZS                                                        |
| Bus-Konfiguration                                                                                                    | •                                                                     | LITEN         | Adaptive Pos.                                                                                | Ein                                                        |
| Diagnose und Wartung                                                                                                  |                                                                       | $\rightarrow$ | Vn-Wert                                                                                      | 2.04                                                       |
| AST20 Einstellungen                                                                                                   |                                                                       |               | Vmin                                                                                         | 10%                                                        |
| Serienkonfiguration                                                                                                   |                                                                       |               | Vmax                                                                                         | 90%                                                        |
|                                                                                                    |                                                                       |               | Vinom                                                                                        | 150 m2/h                                                   |
| spiel 1: Navigieren in ein Un                                                                                         | termenü                                                               |               | VIIII                                                                                        | 430 1113/1                                                 |
| spiel 1: Navigieren in ein Un<br>Antriebs-Konfig.                                                                     | termenü<br>1/2 OEM                                                    |               | Antriebs-Konfig.                                                                             | 1/2 OEM                                                    |
| piel 1: Navigieren in ein Un<br>Antriebs-Konfig.<br>Betriebsart                                                       | termenü<br>1/2 OEM<br>VAV-Betrieb                                     |               | Antriebs-Konfig.<br>Betriebsart                                                              | 1/2 OEM<br>VAV-Betrieb                                     |
| spiel 1: Navigieren in ein Un<br>Antriebs-Konfig.<br>Betriebsart<br>Oeffnungsrtg.                                     | termenü<br>1/2 OEM<br>VAV-Betrieb<br>UZS                              | ENTER         | Antriebs-Konfig.<br>Betriebsart<br>Oeffnungsrtg.                                             | 1/2 OEM<br>VAV-Betriet<br>UZS                              |
| spiel 1: Navigieren in ein Un<br>Antriebs-Konfig.<br>Betriebsart<br>Oeffnungsrtg.<br>Adaptive Pos.                    | termenü<br>1/2 OEM<br>VAV-Betrieb<br>UZS<br>Ein                       | ENTER         | Antriebs-Konfig.<br>Betriebsart<br>Oeffnungsrtg.<br>Adaptive Pos.                            | 1/2 OEM<br>VAV-Betrieb<br>UZS<br>Ein                       |
| spiel 1: Navigieren in ein Un<br>Antriebs-Konfig.<br>Betriebsart<br>Oeffnungsrtg.<br>Adaptive Pos.<br>Vn-Wert         | termenü<br>1/2 OEM<br>VAV-Betrieb<br>UZS<br>Ein<br>2.04               | ENTER<br>→    | Antriebs-Konfig.<br>Betriebsart<br>Oeffnungsrtg.<br>Adaptive Pos.<br>Vn-Wert                 | 1/2 OEM<br>VAV-Betrieb<br>UZS<br>Ein<br>2.04               |
| spiel 1: Navigieren in ein Un<br>Antriebs-Konfig.<br>Betriebsart<br>Oeffnungsrtg.<br>Adaptive Pos.<br>Vn-Wert<br>Vmin | termenü<br>1/2 OEM<br>VAV-Betrieb<br>UZS<br>Ein<br>2.04<br>10%        | ENTER<br>→    | Antriebs-Konfig.<br>Betriebsart<br>Oeffnungsrtg.<br>Adaptive Pos.<br>Vn-Wert<br>Vmin         | 1/2 OEM<br>VAV-Betrieb<br>UZS<br>Ein<br>2.04               |
| Antriebs-Konfig.<br>Betriebsart<br>Oeffnungsrtg.<br>Adaptive Pos.<br>Vn-Wert<br>Vmin<br>Vmax                          | termenü<br>1/2 OEM<br>VAV-Betrieb<br>UZS<br>Ein<br>2.04<br>10%<br>90% | ENTER<br>→    | Antriebs-Konfig.<br>Betriebsart<br>Oeffnungsrtg.<br>Adaptive Pos.<br>Vn-Wert<br>Vmin<br>Vmax | 1/2 OEM<br>VAV-Betrieb<br>UZS<br>Ein<br>2.04<br>10%<br>90% |

4 / 12 Siemens Building Technologies

# Menübaum für kommunikative VAV-Regler G..B181.. (ohne G..B181../3)

| Titelzeile |                                              | Information zu angeschlossenem Gerät und Zugriffsebene (SVC/OEM)                               |
|------------|----------------------------------------------|------------------------------------------------------------------------------------------------|
| Onl        | ine-Sicht                                    |                                                                                                |
|            | Sollwert:Vol'strom / Position                | Aktueller Sollwert (abh. von Betriebsart)                                                      |
|            | Istwert Vol'strom                            | Istwert Volumenstrom in % und m <sup>3</sup> /h (oder l/s)                                     |
|            | Istwert Position                             | Istwert Klappenstellung in %                                                                   |
|            | Differenzdruck                               | Istwert Differenzdruck in Pa                                                                   |
|            | Zwangssteuerung                              | Zwangssteuerung: Aus, Offen, Zu, Stop, Sollwertvorgabe                                         |
| Ant        | riebs-Konfiguration                          |                                                                                                |
|            | Betriebsart                                  | Betriebsart (VAV-Regelung / Positionsregelung)                                                 |
|            | Öffnungsrtg.                                 | Öffnungsrichtung UZS / GUZS                                                                    |
|            | Adaptive Pos.                                | Adaptive Positionierung Ein oder Aus                                                           |
|            | Vn-Wert <sup>2)</sup>                        | Koeffizient für nominalen Differenzdruck                                                       |
|            | Vmin                                         | Min. Volumenstrom [%]                                                                          |
|            | Vmax                                         | Max. Volumenstrom [%]                                                                          |
|            | Vnom <sup>2)</sup>                           | Nominaler Volumenstrom in m3/h oder l/s                                                        |
|            | Höhe ü.M.                                    | Höhe ü.M. in 100m-Schritten                                                                    |
|            | Einht. Vol'strom                             | m³/h oder l/s                                                                                  |
|            | Einheit Vmin&Vmax                            | Vmin&Vmax in absoluten (m3/h oder l/s) oder relativen Einheiten (%)                            |
| Bus        | -Konfiguration <sup>1)</sup>                 |                                                                                                |
|            | Adresse                                      | Adresse für Modbus / BACnet MS/TP                                                              |
|            | Baudrate                                     | Baudrate                                                                                       |
|            | Übertragungsformat                           | Start-/Stopbit, Parität                                                                        |
|            | Busabschluss                                 | Busabschluss 120 $\Omega$ , elektronisch schaltbar                                             |
|            | Backup-Einstellung                           | Sollwertüberwachung Ein / Aus                                                                  |
|            | Backup Pos.                                  | Klappenstellung, wenn Backup-Modus erreicht wird                                               |
|            | Backup-Wartezeit                             | Wartezeit bis Kommunikationsausfall detektiert wird                                            |
| Diag       | gnose und Wartung                            |                                                                                                |
|            | Feldgeräte-Info                              | Informationen zu angeschlossenem Feldgerät                                                     |
|            | Feldgeräte-Statistik                         | Zähler und Statistikwerte von angeschlossenem Feldgerät                                        |
|            | OEM-Werkseinstellung <sup>2)</sup>           | Auf OEM-Werte zurücksetzen / Lesen u. Setzen der OEM-Werte                                     |
| AST        | 20 Einstellungen                             |                                                                                                |
|            | Zugriffsebene                                | Wechsel in OEM-Modus (Passwort erforderlich).                                                  |
|            | Tool-Einstellungen                           | Einstellungen für Sprache, Helligkeit, Kontrast, etc.                                          |
|            | OEM-Passwort eingeben / ändern <sup>2)</sup> | Pasworteingabe für OEM-Modus oder Ändern zu Benutzerpasswort                                   |
|            | Dauerhafter OEM-Modus <sup>2)</sup>          | OEM-Zugriffsebene bleibt nach Neustart des AST20 weiter aktiv                                  |
|            | OEM-Modus verlassen <sup>2)</sup>            | OEM-Zugriffsebene verlassen und zurück zur SVC-Zugriffsebene                                   |
| Seri       | ienkonfiguration                             |                                                                                                |
|            | Serienkonfiguration                          | Aktiviert Serienkonfiguration, siehe Beschreibung unten                                        |
|            | Serienkonf. fortsetzen                       | Serienkonfiguration fortsetzen, wenn Anpassungen nur für das aktuelle Feldgerät gemacht wurden |
|            | Adress-Inkrement 1)                          | Automatisches Hochzählen der Adresse bei Serienkonfiguration                                   |

<sup>1)</sup> Für Typen mit Modbus / BACnet MS/TP verfügbar.

<sup>2)</sup> Schreibzugriff nur in Zugriffsebene OEM

# Menübaum für VAV-Regler G..B181../3

| lite | Izeile                            | Information zu angeschlossenem Gerät und Zugriffsebene (SVC/OEM)                                  |  |
|------|-----------------------------------|---------------------------------------------------------------------------------------------------|--|
| Onl  | ine-Sicht                         |                                                                                                   |  |
|      | Sollwert:Vol'strom / Position     | Aktueller Sollwert (abh. von Betriebsart)                                                         |  |
|      | Istwert Vol'strom / Position      | Istwert Volumenstrom oder Klappenposition in %                                                    |  |
|      | Differenzdruck                    | Istwert Differenzdruck in Pa                                                                      |  |
|      | Zwangssteuerung                   | Zwangssteuerung: Aus, Offen, Zu, Stop, Sollwertvorgabe                                            |  |
| Ant  | riebs-Konfiguration               |                                                                                                   |  |
|      | Betriebsart                       | Betriebsart (VAV / STP / 3P)                                                                      |  |
|      | Öffnungsrtg.                      | Öffnungsrichtung UZS / GUZS                                                                       |  |
|      | Adaptive Pos.                     | Adaptive Positionierung Ein oder Aus                                                              |  |
|      | Vn-Wert 3)                        | Koeffizient für nominalen Differenzdruck                                                          |  |
|      | Vmin                              | Min. Volumenstrom [%]                                                                             |  |
|      | Vmax                              | Max. Volumenstrom [%]                                                                             |  |
|      | Vmid <sup>4)</sup>                | Mittlerer Volumenstrom [%]                                                                        |  |
|      | Vnom <sup>3)</sup>                | Nominaler Volumenstrom in m3/h oder l/s                                                           |  |
|      | U-Signal                          | Einstellung des Rückführsignals als Volumenstrom oder Position                                    |  |
|      | Bereich Y-signal                  | Einstellen des Signalbereichs auf 010V oder 210V                                                  |  |
|      | Bereich U-signal                  | Einstellen des Signalbereichs auf 010V oder 210V                                                  |  |
|      | Höhe ü.M.                         | Höhe ü.M. in 100m-Schritten                                                                       |  |
|      | Einht. Vol'strom                  | m³/h oder l/s                                                                                     |  |
|      | Einheit Vmin&Vmax                 | Vmin&Vmax in absoluten (m3/h oder l/s) oder relativen Einheiten (%)                               |  |
| Dia  | gnose und Wartung                 |                                                                                                   |  |
|      | Feldgeräte-Info                   | Informationen zu angeschlossenem Feldgerät                                                        |  |
|      | Feldgeräte-Statistik              | Zähler und Statistikwerte von angeschlossenem Feldgerät                                           |  |
|      | OEM-Werkseinstellung 3)           | Auf OEM-Werte zurücksetzen / Lesen u. Setzen der OEM-Werte                                        |  |
| AST  | 20 Einstellungen                  |                                                                                                   |  |
|      | Zugriffsebene                     | Wechsel in OEM-Modus (Passwort erforderlich).                                                     |  |
|      | Tool-Einstellungen                | Einstellungen für Sprache, Helligkeit, Kontrast, etc.                                             |  |
|      | OEM-Passwort eingeben / ändern 3) | Passworteingabe für OEM-Modus oder Ändern zu Benutzerpasswort                                     |  |
|      | Dauerhafter OEM-Modus 3)          | OEM-Zugriffsebene bleibt nach Neustart des AST20 weiter aktiv                                     |  |
|      | OEM-Modus verlassen 3)            | OEM-Zugriffsebene verlassen und zurück zur SVC-Zugriffsebene                                      |  |
| Ser  | ienkonfiguration                  |                                                                                                   |  |
|      | Serienkonfiguration               | Aktiviert Serienkonfiguration, siehe Beschreibung unten                                           |  |
|      | Serienkonf. fortsetzen            | Serienkonfiguration fortsetzen, wenn Anpassungen nur für das aktuelle<br>Feldgerät gemacht wurden |  |

<sup>37</sup> Schreibzugriff nur in Zugriffsebene OEM
 <sup>4)</sup> Nur im STP-Modus verwendet. Vmax kann nicht kleiner sein als Vmid!

# Menübaum für kommunikative Stellantriebe G..B111../MO

| Titelzeile             | Information zu angeschlossenem Gerät                                                              |
|------------------------|---------------------------------------------------------------------------------------------------|
| Online-Sicht           |                                                                                                   |
| Sollwert: Position     | Aktueller Sollwert                                                                                |
| Istwert Position       | Istwert Klappenstellung in %                                                                      |
| Zwangssteuerung        | Zwangssteuerung: Aus, Offen, Zu, Stop, Sollwertvorgabe                                            |
| Antriebs-Konfig.       |                                                                                                   |
| Öffnungsrtg.           | Öffnungsrichtung UZS / GUZS                                                                       |
| Adaptive Pos.          | Adaptive Positionierung Ein oder Aus                                                              |
| Min. Pos.              | Minimale Klappenstellung in %                                                                     |
| Max. Pos.              | Maximale Klappenstellung in %                                                                     |
| Startup-Sollwert       | Sollwert nach Aufstarten, bis ein Sollwert vom Regler empfangen wird                              |
| Bus-Konfiguration      |                                                                                                   |
| Adresse                | Adresse für Modbus / BACnet MS/TP                                                                 |
| Baudrate               | Baudrate                                                                                          |
| Übertragungsformat     | Start-/Stopbit, Parität                                                                           |
| Busabschluss           | Busabschluss 120 $\Omega$ , elektronisch schaltbar                                                |
| Backup-Einstellung     | Sollwertüberwachung Ein / Aus                                                                     |
| Backup Pos.            | Klappenstellung, wenn Backup-Modus erreicht wird                                                  |
| Backup-Wartezeit       | Wartezeit bis Kommunikationsausfall detektiert wird                                               |
| Diagnose und Wartung   |                                                                                                   |
| Feldgeräte-Info        | Informationen zu angeschlossenem Feldgerät                                                        |
| Feldgeräte-Statistik   | Zähler und Statistikwerte von angeschlossenem Feldgerät                                           |
| AST20 Einstellungen    |                                                                                                   |
| Tool-Einstellungen     | Einstellungen für Sprache, Helligkeit, Kontrast, etc.                                             |
| Serienkonfiguration    |                                                                                                   |
| Serienkonfiguration    | Aktiviert Serienkonfiguration, siehe Beschreibung unten                                           |
| Serienkonf. fortsetzen | Serienkonfiguration fortsetzen, wenn Anpassungen nur für das aktuelle<br>Feldgerät gemacht wurden |
| Adress-Inkrement       | Automatisches Hochzählen der Adresse bei Serienkonfiguration                                      |

Bei VAV-Reglern wird zwischen Arbeitswerten und OEM-Werten unterschieden. Arbeitswerte werden zur Laufzeit des VAV-Reglers verwendet, während die OEM-Werte im Fall eines Reset die Arbeitswerte überschreiben. Die OEM-Werte können nur in der Zugriffsebene "OEM" verstellt werden.

#### Auto-Kalibrierung (VAV-Regler / OEM Zugriffsebene)

Pfad: Diagnose und Wartung / OEM Werkseinstellung / Auto-Kalibrierung

- Montieren Sie den VAV-Regler auf die VAV-Box und stellen Sie sicher, dass der nominale Volumenstrom (Vnom) die VAV-Box durchströmt.
- Bringen Sie die Luftklappe unter Verwendung der Getriebeausrastung (roter Schieber am Antriebsgehäuse) in die "voll geöffnet" Position .
- Setzen Sie Auto-Kalibrierung auf "Ein".
- Das AST20 berechnet den VAV-Koeffizienten (Vn Wert) durch Messen des Differenzdrucks beim anliegenden Volumenstrom. Hierzu muss der Differenzdruck innerhalb des Arbeitsbereichs der VAV-Regler (0-300 Pa) liegen, andernfalls schlägt die Auto-Kalibrierung fehl.
- Der berechnete Vn Wert wird sowohl in die Arbeits- wie auch die OEM-Werte geschrieben.

#### Serienkonfiguration (Kommunikative Antriebe; VAV-Regler: OEM Zugriffsebene)

#### Pfad: Serienkonfiguration

- Durch Aktivieren dieser Funktion wird die aktuelle Konfiguration (d.h. sämtliche vom Benutzer einstellbaren Parameter) des angeschlossenen Feldgeräts in das AST20 als Vorlage-Konfiguration hochgeladen.
- Diese Konfiguration kann dann in beliebig viele weitere Feldgeräte des gleichen Typs geschrieben werden.
- Nach Schreiben der Konfiguration in ein weiteres Feldgerät ("Zielgerät") können optional Änderungen an einzelnen Parametern direkt im angeschlossenen Feldgerät gemacht werden.
- Später kann mit der Ausgangs-Konfiguration weitergearbeitet werden oder eine angepasste Konfiguration kann zur neuen Vorlage-Konfiguration gemacht werden.
- Bei Modbus- und BACnet-Geräten kann die Busadresse beim Kopieren automatisch hochgezählt werden.

Serienkonfiguration ohne Änderung einzelner Deremeter im Zielgeröt

|                           | 1995 Carline (1996 1995 2017 2017 2018 2018 2017 2017 2018 2018 2018 2018 2018 2018 2018 2018 |
|---------------------------|-----------------------------------------------------------------------------------------------|
| Aus ENTER                 |                                                                                               |
| Aus                       |                                                                                               |
| ,                         |                                                                                               |
|                           |                                                                                               |
| L                         |                                                                                               |
| . Die Konfiguration des a | angeschlossenen Feldgeräts wird in den nic                                                    |
| n.                        |                                                                                               |
|                           |                                                                                               |
|                           | Herunterladen                                                                                 |
|                           |                                                                                               |
| ENTER                     |                                                                                               |
|                           |                                                                                               |
|                           |                                                                                               |
| $\rightarrow$             |                                                                                               |
| $\rightarrow$             |                                                                                               |
| $\rightarrow$             |                                                                                               |
|                           | Aus →                                                                                         |

| AST20 <> VAV Modbus<br>Online-Sicht                                                  | 1/1 OEM                                                                                 |
|--------------------------------------------------------------------------------------|-----------------------------------------------------------------------------------------|
| Antriebs-Konfig.<br>Bus-Konfiguration<br>Diagnose und Wartung<br>AST20 Einstellungen |                                                                                         |
|                                                                                      | Bus-Konfiguration<br>Diagnose und Wartung<br>AST20 Einstellungen<br>Serienkonfiguration |

Schritt 1: Nach Hochladen einer Konfiguration ins AST20 kann die Serienkonfiguration verlassen werden, um einzelne Parameter anzupassen.

| AST20 <> VAV Modbus    |     |               | AST20 <> VAV Modbus            |
|------------------------|-----|---------------|--------------------------------|
| Serienkonfiguration    | Aus |               | Serienkonfiguration: Aktiv     |
| Serienkonf. fortsetzen | Ein | ENTER         | -                              |
| Adress-Inkrement       | Aus |               | Konf'daten ins Feldgerät laden |
|                        |     | $\rightarrow$ | Serienkonfiguration verlassen  |
|                        |     |               | -                              |
|                        |     |               |                                |
|                        |     |               |                                |

Schritt 2: Nach Anpassen einzelner Parameter kann die Serienkonfiguration mit der unveränderten Ausgangskonfiguration fortgesetzt weden, oder die angepasste Konfiguration wird zur neuen Vorlagekonfiguration, indem "Serienkonfiguration" erneut aktiviert wird.

# OEM Reset (VAV-Regler / OEM Zugriffsebene)

- Pfad: Diagnose und Wartung / OEM Werkseinstellung / OEM-Reset
- Mit dieser Funktion werden die OEM-Werte über die Arbeitswerte geschrieben.

# Arbeitswerte in OEM-Werte kopieren (VAV-Regler / OEM Zugriffsebene)

Pfad: Diagnose und Wartung / OEM Werkseinstellung

- Mit dieser Funktion werden die Arbeitswerte über die OEM-Werte geschrieben.
- Diese Funktion ist hilfreich, wenn die korrekt ermittelten Arbeitswerte auch als OEM-Werte gespeichert werden sollen.

## Ändern des Passworts

Pfad: AST20 Einstellungen

• Hiermit kann das OEM-Passwort geändert werden.

| Speisung                         |                         |                       |
|----------------------------------|-------------------------|-----------------------|
| Speisung durch VAV-Kompaktregler |                         | DC 24 V ±20%, 30 mA   |
|                                  |                         | AC 24 V ±20%, 60 mA   |
|                                  |                         |                       |
| Display                          |                         |                       |
| LCD-Typ                          |                         | STN Blau, negativ     |
| Auflösung                        |                         | Punktmatrix 240 x 128 |
| Hintergrundbeleuchtung           |                         | Weisse LEDs           |
| Grösse                           | LCD-Grösse              | 93 x 58 mm            |
|                                  | Sichtbare Displayfläche | 86,15 x 47,78 mm      |
| Sichtwinkel <sup>1)</sup>        | Winkel von oben         | 41°                   |
|                                  | Winkel von unten        | 21°                   |

<sup>1)</sup> Sichtwinkel ist derjenige Betrachtungswinkel, bei dem der Kontrast grösser als 2 ist.

| Grunddaten             |                                        |                                                              |
|------------------------|----------------------------------------|--------------------------------------------------------------|
| Abmessungen            |                                        | 173,2 x 95,5 x 22,1 mm                                       |
| Gewicht                | ohne Verpackung                        | 305 g                                                        |
|                        | inkl. Verpackung und beigelegter Kabel | 950 g                                                        |
| Displayabdeckung       |                                        | Makrolon 2405, transparent                                   |
| Tasten                 |                                        | Silicon rubber, RAL7035                                      |
| Gehäuse                | Gehäusevorderseite                     | Makrolon 6485, RAL7035                                       |
|                        | Gehäuserückseite                       | Makrolon 6485, RAL5014                                       |
| Anschlusskabel         |                                        |                                                              |
| Kabel am               | Тур                                    | 74 424 0117 0                                                |
| Handbediengerät        | Länge                                  | 0,29 m                                                       |
| Kabel mit 7-poligem    | Тур                                    | 74 424 0301 0                                                |
| Stecker                | Länge                                  | 2,6 m                                                        |
| Kabel mit 6-poligem    | Тур                                    | 74 424 0126 0                                                |
| Stecker                | Länge                                  | 2,6 m                                                        |
| Schutzklasse           |                                        |                                                              |
| Gehäuseschutzart       | Schutzart nach EN 60529                | IP65                                                         |
| Isolationsschutzklasse | Schutzklasse nach EN 60730             | III                                                          |
| UV-Schutz Testlevel    |                                        | IEC 60068-2-9, 1.13 kW/m <sup>2</sup> , Prozedur B, 7 Zyklen |
| Verschmutzungsgrad     |                                        | 2                                                            |
| Umweltbedingungen      |                                        |                                                              |
| Betrieb                |                                        | IEC 60721-3-3                                                |
|                        | Temperatur                             | -4070 °C                                                     |
|                        | Temperaturbeschränkung für LCD         | -2060 °C                                                     |
|                        | Feuchte (ohne Betauung)                | 595% r.F.                                                    |
|                        | Luftdruck                              | Min. 700 hPa, entspr. max. 3.000 m.ü.M.                      |
| Transport und Lagerung |                                        | IEC 60721-3-2                                                |
|                        | Temperatur                             | -4070 °C                                                     |
|                        | Feuchte (ohne Betauung)                | 595% r.F.                                                    |
|                        | Luftdruck                              | Min. 260 hPa, entspr. max. 10.000 m.ü.M.                     |

| Normen und Standards                                |                                               |
|-----------------------------------------------------|-----------------------------------------------|
| Produktnorm                                         | EN60730-1                                     |
| Elektromagnetische Verträglichkeit (Einsatzbereich) | Für Wohn-, Gewerbe und<br>Industrieumgebung   |
| EU Konformität (CE)                                 | 8000080607 2)                                 |
| RCM Konformität                                     | 8000080608 <sup>2)</sup>                      |
| FCC                                                 | FCC part 15 (EMC emission FCC CFR 47 part 15) |
| Umweltverträglichkeit                               |                                               |

Die Produktumweltdeklaration A5Q00061135F<sup>2)</sup> enthält Daten zur umweltverträglichen Gestaltung und Bewertung (RoHS-Konformität, stoffliche Zusammensetzung, Verpackung, Umweltnutzung und Entsorgung).

<sup>2)</sup> Die Dokumente können unter <u>http://siemens.com/bt/download</u> bezogen werden

# Abmessungen

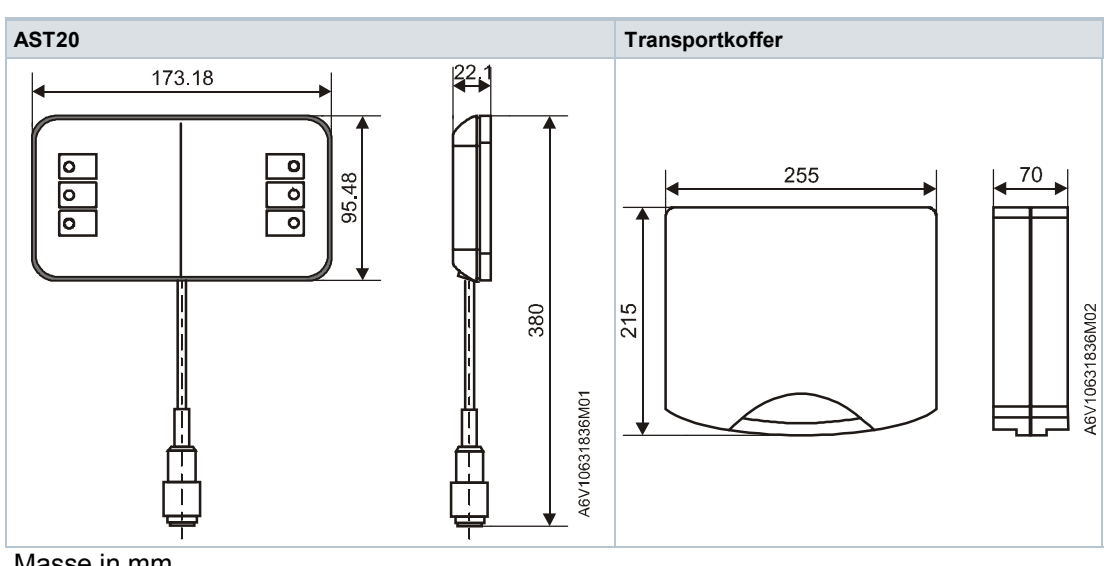

Masse in mm

Herausgegeben von Siemens Schweiz AG Building Technologies Division International Headquarters Theilerstrasse 1a CH-6300 Zug Tel. +41 58-724 24 24 www.siemens.com/buildingtechnologies © Siemens Schweiz AG, 2015 Liefermöglichkeiten und technische Änderungen vorbehalten.